# SBPS 決済システム Shopify 移行マニュアル

2022/05/24版

SBペイメントサービス株式会社(SBPS)

| は | Ű | め | に |
|---|---|---|---|
|   |   |   |   |

▶ 決済システムの移行

(1) 決済システムの移行方法

| 1. 旧決済システムの無効         | 9  |
|-----------------------|----|
| 2. 新決済システムのインストール方法   | 12 |
| 3. 新決済システムのアプリ設定      | 17 |
| 4. 新決済システムの有効化        | 23 |
| (2) 参考情報              | 25 |
| ▶ 新決済システム移行前の確認       |    |
| (1) 決済のテストモード設定方法     | 32 |
| (2) オンラインストアのパスワード保護  | 37 |
| ▶ 本番公開にむけて            |    |
| 本番公開へむけての準備と確認事項      |    |
| 1. テストモードの無効化         | 39 |
| 2. オンラインストアのパスワード保護解除 | 40 |

### ► FAQ

| 移行に関するよくあるお問い合わせ |  |
|------------------|--|
|------------------|--|

### 新決済システム(Payment App) 切り替えの流れ

| STEP - 1   | 旧決済システム(HPSDK)の無効化                                                                                                    |
|------------|----------------------------------------------------------------------------------------------------|
| -          | 現在ご利用中の旧決済システム(HPSDK)を無効化します。<br>旧決済システムは購入時に支払い方法として選択出来なく<br>なります。<br>※旧決済システムの無効化後、再度旧決済システムを有効化することはで<br>きません。                                         |
| STEP - 2   | 新決済システム(Payment App)のインストール                                                                                                    |
|            | Shopify 管理画面より新決済システム(Payment App) のイ<br>ンストール・アプリ設定・有効化をおこないます。<br>※先に新決済システム (PaymentApp) をインストールし、後から旧決済<br>システムを無効化する順序でも問題ございません。詳細は次ページをご参<br>照ください。 |
| STEP - 3   | テスト注文                                                                                                    |
| -          | 新決済システム(Payment App) で注文ができるかテスト<br>注文をおこないます。<br>テストモード・パスワード保護をお試しください。                                                                                  |
| STEP - 4   | 本番モード公開                                                                                                    |
|            | テストモード・パスワード保護を解除します。<br>購入者様からの受注情報をご確認ください。                                                                                                    |
| 2022年7月31日 | lまでに新決済システム(Payment App) への切り替えをお願いいたします。                                                                                                    |

### 新決済システム(Payment App) 切り替えについての補足

新決済システムシステム(PaymentApp)へ切り替える際、下記の順番 で切り替えを行っていただいても問題ございません。

1.新決済システムのインストール 2.新決済システムの有効化 3.旧決済システムの無効化 ※旧決

※旧決済システムの無効化後、再度旧決済 システムを有効化することはできません。

旧決済システム及び新決済システムを同時に有効化している場合、お客様に対しては「決済手段名-SBペイメント」と「決済手段名-SBPS」の2つの決済手段が同時に表示されます。

| <ul> <li>クレジットカード決済(3Dセキュア) - SBペイメ</li> <li>ント</li> </ul> | V/SA 🌔 🏧 🕦 など         |
|------------------------------------------------------------|-----------------------|
| クレジットカード決済(3Dセキュア) - SBPS                                  | <b>VISA 🌔 🏧 ()</b> など |

いつもSBPSをご利用いただき、ありがとうございます。

このたび、Shopifyのアップデートに伴いまして、弊社決済システムに ついても旧決済システム(HPSDK)より、**新決済システム(Payment App)**への切り替えをいただきたく、ご対応をお願いいたします。 決済システムの名前は下記のように変更となります。

| 旧決済システム名 | 決済手段名 - SBペイメント |
|----------|-----------------|
| 新決済システム名 | 決済手段名 - SBPS    |

※2022年7月31日をもって、旧決済システム「**決済手段名 - SBペイメント**」は ご利用いただけなくなりますので、ご理解賜りますようお願いいたします。

| ご利用いただけなくなる旧決済システム(HPSDK)    | 新決済システム名(PaymentApp)      |
|------------------------------|---------------------------|
| クレジットカード決済(3Dセキュア) - SBペイメント | クレジットカード決済(3Dセキュア) - SBPS |
| クレジットカード決済 - SBペイメント         | クレジットカード決済 - SBPS         |
| ソフトバンクまとめて支払い-SBペイメント        | ソフトバンクまとめて支払い - SBPS      |
| auかんたん決済-SBペイメント             | auかんたん決済 - SBPS           |
| ドコモ払い-SBペイメント                | d払い-SBPS                  |
| PayPay(オンライン決済)-SBペイメント      | PayPay(オンライン決済) - SBPS    |
| 楽天ペイ-SBペイメント                 | 楽天ペイ - SBPS               |
| コンビニ決済-SBペイメント               | コンビニ決済 - SBPS             |
| Pay-easy決済-SBペイメント           | 廃止                        |
| Alipay国際決済-SBペイメント           | 廃止                        |

### 旧決済システム(HPSDK)と新決済システム(Payment App) の違いについて

### (1) 決済システムの導入方法

決済システムを導入する際に登録する「アカウント情報」が 『設定アカウントID』『ハッシュキー』から 『マーチャントID (MID)』『サービスID (SID)』『ハッシュキー』『ショップ名』 『システム・運用連絡先メールアドレス』に変更されます。

【参照】決済システムの移行 > (1) 決済システムの移行方法 > 3. 新決済システムのアプリ設定 … 17ページ

### (2)新決済システム(Payment App) ではテストモードをご利用いただ けます

テストモードを利用すると、実際のお支払いはおこなわれません。テストモードご利用 時の注意事項をご確認ください。

【参照】新決済システム移行前の確認 > (1)決済のテストモード設定方法 > テストモードご利用時の注意事項 … 35ページ

### (3) 決済システムの表記が変更されます

サイト上(フロント)の表記名やShopify 管理画面上の表記名が変更されます。 詳しくは下記ページをご確認ください。

【参照】決済システムの移行 > (2) 参考情報 > 新決済システム(Payment App)の表記名 … 28ページ

はじめに > 旧決済システム(HPSDK)と新決済システム(Payment App)の違いについて

### 旧決済システム(HPSDK)と新決済システム(Payment App) の違いについて

### (4) SBPS決済管理ツールとの突合方法

旧決済システム(HPSDK) では、

- ・Shopify『承認キー』
- ・SBPS決済管理ツール『トラッキングID』

が同一の値となっておりました。

新決済システム(Payment App) では、

- ・Shopify 『Payment ID』(ゲートウェイからの情報▼ 「Payment」に記載されている英数字)
- ・SBPS決済管理ツール『商品ID』

が同一の値となりますので、注文・伝票検索などにご利用いただけます。 詳しくは下記ページをご確認ください。

| 注文<br>#1114          |         |           |                               |       |
|----------------------|---------|-----------|-------------------------------|-------|
| True                 | ⊧ングID   |           | 詳細                            |       |
| <b>金額</b><br>¥ 1,550 | 8901234 | マーチャントID: |                               |       |
| Gateway              |         | サービスID:   |                               |       |
| 【新】 決済システム名 - SBPS   |         | 受注ID:     |                               |       |
| ステータス                |         | 請求番号:     | starting starting to a second |       |
| success              |         | 請求金額:     | \1,550                        |       |
| authorization        |         | · 皕客ID:   |                               |       |
| 作成日                  |         | 商品ID:     | pBzjipC5o8xE_WrGqyh7mb_8      | i     |
| ゲートウェイからの情報 💌        |         |           | SBPS決済                        | ·管理ツ- |

【参照】決済システムの移行 > (2)参考情報 > SBPS決済管理ツールとの突合方法について … 30ページ

Shopify 管理画面:注文詳細画面

## 決済システムの移行

(1) 決済システムの移行方法

■旧決済システム(HPSDK)の無効化

1. 旧決済システムの無効化

■新決済システム(Payment App)のインストール・有効化方法

- 2. 新決済システムのインストール方法
- 3. 新決済システムのアプリ設定
- 4. 新決済システムの有効化

(2) 参考情報

■マーチャントID(MID)・サービスID(SID)・ハッシュキーについて

■旧決済システムと新決済システムの違いについて

### 旧決済システム(HPSDK)の無効化

※既存の『SBペイメント』表記の旧決済システムの無効化をおこないます。※どの決済手段でも、無効化は同じ手順となります。

決済システムの無効化について ・無効化をおこなった決済システムは購入時に支払い方法として選択出来なくなります。 ・一定の期間は『売上』『返金』『キャンセル』の操作、処理は可能です。

### 1. 旧決済システムの無効化

① 左メニュー > 設定 > 決済 をクリックして決済画面を表示します。

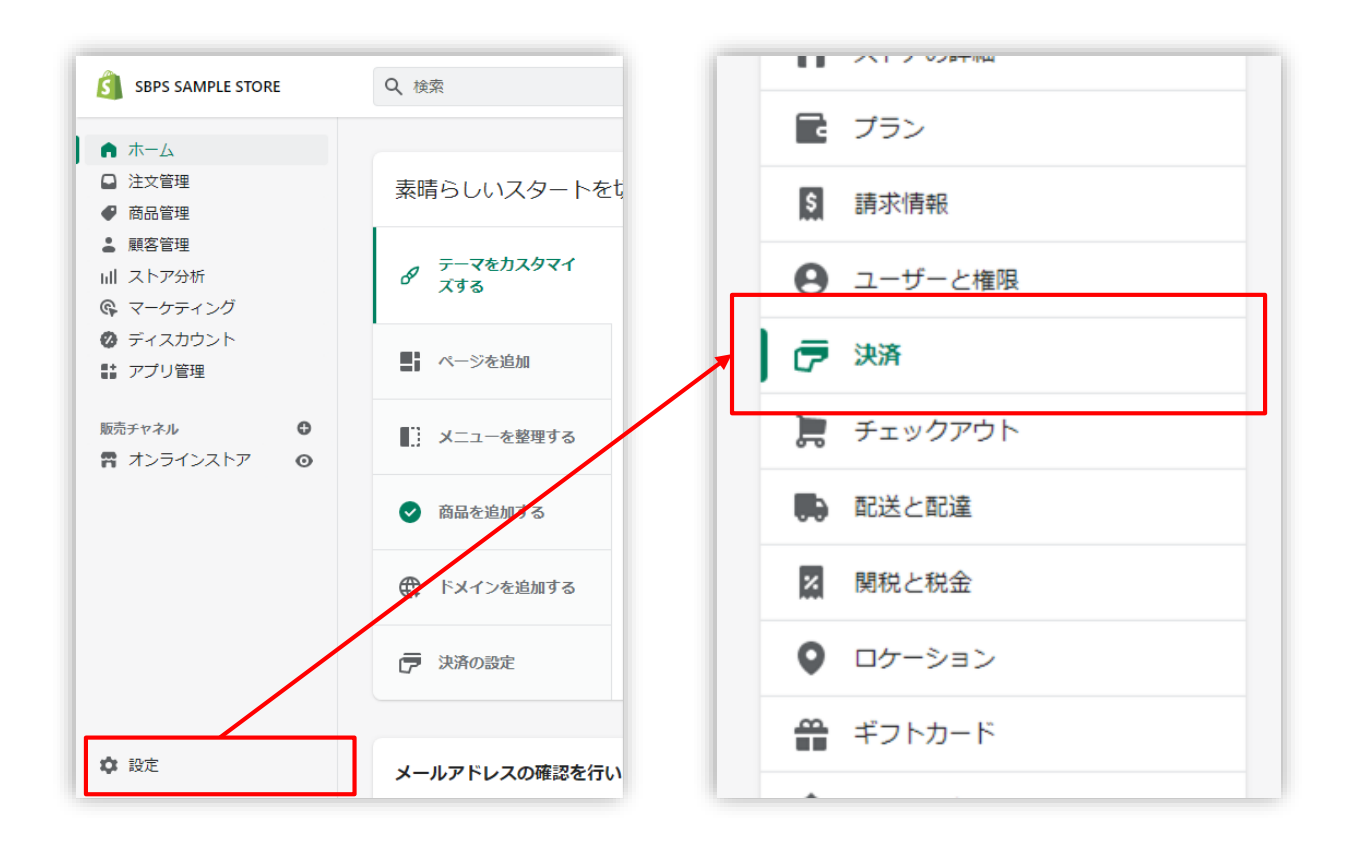

決済システムの移行 > (1)決済システムの移行方法 > 1. 旧決済システムの無効化

### 1. 旧決済システムの無効化

 決済画面にて、「別の決済方法」「サポートされている決済方法」項目より 無効化する旧決済システムの「管理」ボタンをクリックしてください。

| = SoftBank                |             | 管理    |
|---------------------------|-------------|-------|
| 決済サービス<br>ソフトバンクまとめて支払    | 状況<br>アクティブ | 取引手数料 |
|                           |             | 管理    |
| 決済サービス<br>クレジットカード決済 - SB | 状況<br>アクティブ | 取引手数料 |

決済システムの移行 > (1)決済システムの移行方法 > 1.旧決済システムの無効化

### 1. 旧決済システムの無効化

③ 詳細画面が表示されます。

### 内容を確認の上、『無効にする』をクリックしてください。

※旧決済システムの無効化後、再度旧決済システムを有効化することはできません。

| ← クレジットカード決済(3Dセキュア) - SBペイメント                                                  |
|---------------------------------------------------------------------------------|
| クレジットカード決済(3Dセキュア) - SBペイメントについて<br>クレジットカード決済(3Dセキュア) - SBペイメント C について詳しくはこちら。 |
| <b>アカウント情報</b><br>設定アカウントID (8桁の数字)                                             |
|                                                                                 |
| VISA Visa                                                                       |
| Mastercard                                                                      |
| JCB                                                                             |
| American Express                                                                |
| Diners Club                                                                     |
| クレジットカード決済(3Dセキュア) - SBペイメントを無効にする保存する                                          |

決済システムの移行 > (1)決済システムの移行方法 > 1.旧決済システムの無効化

新決済システム(Payment App)のインストール・有効化方法

```
SBPS 担当者より決済システムインストールURLをご案内する場合がございます。
```

2. 新決済システムのインストール方法

① 左メニュー > 設定 > 決済 をクリックして決済画面を表示します。

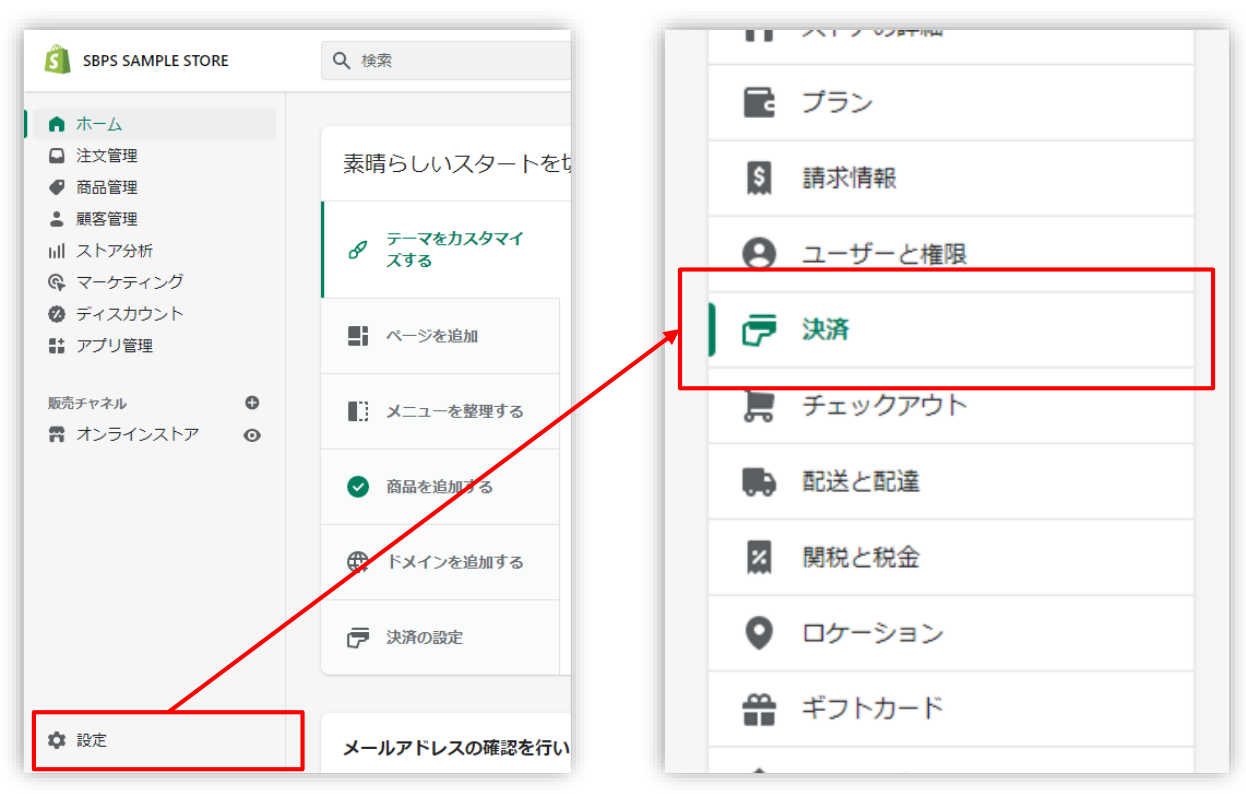

### 2. 新決済システムのインストール方法

決済画面にて、「サポートされている決済方法」項目の「決済方法を追加」
 ボタンをクリックしてください。

|            |        | PayPalを有効化する     |
|------------|--------|------------------|
| 決済サービス     | 状況     | 取引手数料            |
| PayPal     | 非アクティブ | 0%               |
| a,         |        | Amazon Payを有効にする |
| 決済サービス     | 状況     | 取引手数料            |
| Amazon Pay | 非アクティブ | 0%               |

2. 新決済システムのインストール方法

③ 決済方法を追加する画面では「決済方法で検索」「プロバイダーで検索する」 より決済システムを検索できます。

| 0 http://www.    |          |                                  |        |
|------------------|----------|----------------------------------|--------|
| ♀                |          | Q PD//19-C模架9る                   |        |
| visa Visa        | クレジットカード | 【新】auカ <sup>v</sup> んたん決済 - SBPS |        |
| Mastercard       | クレジットカード | 【新】PayPay(オンライン決済) - SBPS        |        |
| American Express | クレジットカード | 【新】クレジットカード決済 - SBPS VISA        |        |
| Diners Club      | クレジットカード | 【新】クレジットカード決済(3Dセキュア) VISA       |        |
| JCB              | クレジットカード | 【新】コンビニ決済 - SBPS 🔤               | CANAGE |
| Maestro          | クレジットカード | 【新】ソフトバンクまとめて支払い - SBPS          |        |
| Giropay          | その他      | 【新】ドコモ払い - SBPS                  |        |
| PaySafeCard      | その他・     | 【新】楽天ペイ - SBPS                   |        |
|                  |          |                                  | -7     |
| <b>决</b> 済力法     | で検索      | ノロハイターで検索す                       | る      |

■Shopify管理画面内より検索を行っても該当の決済手段が表示されない場合、下 記URLに各種決済手段のアプリインストール用のリンクをご用意しております。 ※少し下へスクロールいただき、各決済手段のロゴをクリックいただきますと、 該当ページへ遷移いたします。

### ▼新PaymentApp 移行ご案内特設サイト

https://faq.sbps-paymentapps.net/

### 2. 新決済システムのインストール方法

④ 検索結果より移行対象の決済システムを選択してください。

| 決済方法で検索                         | プロバイダーで検索する            |       |
|---------------------------------|------------------------|-------|
| Q 【新】 クレジ                       | ットカード決済(3Dセキュア) - SBPS |       |
| 【新】クレジ<br>取引手数料: 0%<br>VISA ● 【 | ットカード決済(3Dセキュア) - SBPS | 有効にする |

### 「有効にする」をクリックすると、決済の内容が表示されますので 「連携」をクリックしてください

アカウントのステータス 現在、【新】クレジットカード決済(3Dセキュア) - SBPSと連携していません。連携をク リックしてアプリをインストールし、アカウントの設定を行います。 【新】クレジットカード決済(3Dセキュア) - SBPSに問い合わせる 連携

### 2. 新決済システムのインストール方法

⑤ 決済に必要な権限を確認しインストールをおこなってください。

| <b>クレジットカード決済 - SBPS</b><br>作成: softbank payment service |
|----------------------------------------------------------|
| ・・・・・・・・・・・・・・・・・・・・・・・・・・・・・・・・・                        |
| このアプリに必要なこと:                                             |
|                                                          |
| ▶ ストア情報を編集                                               |

| 権限の詳細<br>このアプリがスト                   | アでできること                     |
|-------------------------------------|-----------------------------|
| <b>その他のデータを編集する</b><br>これには決済ゲートウェイ | イサービス と 決済セッションが含まれています。    |
| キャンセル                               | 未掲載のアプリをインストールする            |
|                                     | 最新の <u>Shopify 利用規約</u> を見る |

### 3. 新決済システムのアプリ設定

1 決済システムの「アプリ設定画面」が表示されますので、

次ページ以降の手順に沿って情報を入力してください。

|     | 必須 マーチャントID(MID)                                                                                                    |
|-----|----------------------------------------------------------------------------------------------------|
| [1] |                                                                                                    |
| [2] | 必須 サービスID (SID)                                                                                                    |
|     |                                                                                                    |
| [3] |                                                                                                    |
| [4] | <u>必須</u> ショップ名                                                                                                    |
| [5] | 必須 システム・運用連絡先メールアドレス                                                                                                    |
|     | 提供の決済サービスにおいて、以下の場合に連絡先メールアドレスへお送りいたします。<br>・決済処理中に、システムで処理異常を検知した場合<br>・Shopify向けのSBPS決済サービスについて仕様変更があった場合 など<br>ご担当者様にて確認可能なメールアドレスをご登録いただきます様お願いいたします。<br>※ご登録いただくメールアドレスについては確認漏れを防ぐため、個人アドレスではなく<br>グループアドレスの登録を推奨しております。<br>※迷惑メールに振り分けられる恐れがあるためキャリアメールのご登録はお控えくださ<br>い。(OO@docomo.ne.jp / OO@ezweb.ne.jp / OO@i.softbank.jp等) |
|     | 登録                                                                                                    |

【アプリ設定画面】

#### お申し込みされた時期とお申し込み方法によって[1]~[3] の確認方法が異なりますのでご注意ください。

2021年2月17日以降にWEB経由でお申し込みされた事業者様の有効化手順となります。

(2021年2月16日以前にお申し込みされた事業者様はP.14をご参照ください)

### 3. 新決済システムのアプリ設定

- 【手順1】 「加盟店様向けポータルサイト」(SBPS)にアクセス、ログインしてください。 LURL:<u>https://merchant.sbpayment.jp/mrp/login</u>
- 【手順2】 「セグメント詳細参照画面」にアクセスしてください。 ーアクセス方法はこちら(QA)URL: https://portalguide.sbpayment.jp/s/article/000001023

加盟店様向けポータルサイトにログインする**ユーザーID**は、お申し込み時にご 登録いただいた**メールアドレス**となります。 ご登録のメールアドレスには、下記件名のメールをお送りしております。

### [SBペイメントサービス] ユーザ情報登録完了のお知らせ

※なお、パスワードをお忘れの場合には「パスワードを忘れた場合」から再設 定をお願いいたします。

### 3. 新決済システムのアプリ設定

| 【手順3】 | 【手順2】 の <u> システム設定 &gt; セグメント</u> | <u>~情報」</u> に記載されている |           |
|-------|-----------------------------------|----------------------|-----------|
|       | 「マーチャントID(MID)・サービスID(S           | ID)」を[1]と[2]にそれぞれ    | 1入力します。   |
|       | [1]例)12345 必須項目                   |                      |           |
|       | [2]例)001   必須項目                   |                      |           |
|       |                                   |                      |           |
|       | (MID-SID : 12345-001)             | マーチャントID・サービスID      | 12345-001 |
|       | [1]                               |                      |           |
|       | [+] [2]                           | L                    | -] [2]    |
|       |                                   |                      |           |

. . . . \_

【手順2】の「接続情報参照 > リンク型接続先情報」に記載されている

「**ハッシュキー (40桁の英数字)**」を**[3]**に入力します。

例) 1234a567b890c1d23456789012e34567f8g90123

| リンク型接続先情報            |                                                                                                    |
|----------------------|----------------------------------------------------------------------------------------------------|
| 購入要求接続先              | Repeating and a second second second second                                                                                                    |
| 顧客決済情報登録要求(登録・更新)接続先 | mpcs/temps system com/this/wpittern/telecities/se                                                                                                    |
| 顧客決済情報登録要求(削除)接続先    | Interaction of the system com/to 4/highlam to teacy. do                                                                                                    |
| 定期申込要求接続先            | PEDER A TRANSPORTATION AND A TRANSPORTATION AND |
| ハッシュキー               | 1234a567b890c1d23456789012e34567f8g90123                                                                                                    |
| 通信元IPアドレス(※)         | 4121541120 - 1 PENERSYTY SERVER 198-91                                                                                                    |
|                      | [3]                                                                                                    |

2021年2月16日以前にお申し込みされた事業者様の有効化手順となります。

(2021年2月17日以降にお申し込みされた事業者様はP.15をご参照ください)

### 3. 新決済システムのアプリ設定

- 【手順1】 審査完了後に発行された『オンライン決済ASPサービス 本番環境接続情報(PDF)』 の中の「お客様情報」に記載されている「マーチャントID(MID)」を[1]に入力します。 例) 12345
- 【手順2】 審査完了後に発行された『オンライン決済ASPサービス 本番環境接続情報(PDF)』の中の<u>「お客様情報」</u>に記載されている「サービスID(SID)」を[2]に入力します。
  例)001
  Ø1
- 【手順3】 審査完了後に発行された『オンライン決済ASPサービス 本番環境接続情報(PDF)』 の中の「<u>API型接続先情報」</u>に記載されている「**ハッシュキー**(40桁の英数字)」を[3]に入力し ます。

例) 1234a567b890c1d23456789012e34567f8g90123

| 1         |               |                   |  |  |  |
|-----------|---------------|-------------------|--|--|--|
|           | オンライン決済       | ¥ASPサービス 本番環境接続情報 |  |  |  |
| お客様情報     |               |                   |  |  |  |
| 加盟店名      | ********      | B888777777855557  |  |  |  |
| サービス名     | ******        |                   |  |  |  |
| マーチャントID  | 12345         | サービスID 001        |  |  |  |
| パートナー管理No | Andreas (mail |                   |  |  |  |
| [         | 1]″           | *[2]              |  |  |  |

| 接続先        | The second second |                                        |                                                                                                    |                                                                                                    |  |  |
|------------|----------------------------------------------------------------------------------------------------|----------------------------------------|----------------------------------------------------------------------------------------------------|----------------------------------------------------------------------------------------------------|--|--|
| ハッシュキー     | 1234a567b890c1d23456789012e34567f8g90123                                                                                                    |                                        |                                                                                                    |                                                                                                    |  |  |
| 3DES 暗号化キー | also that have been seen                                                                                                    | 3DES 初期化キー                             | the state                                                                                                    | 3DES Padding設定 (※)                                                                                                    |  |  |
| Basic認証ID  | 100,000                                                                                                    | Basic認証Password                        | -                                                                                                    | and the second second se |  |  |
| 通信元IPアドレス  | • (4) (4)                                                                                                    | 100 C 10 C 10 C 10 C 10 C 10 C 10 C 10 | and the second second se |                                                                                                    |  |  |

### 3. 新決済システムのアプリ設定

『オンライン決済ASPサービス 本番環境接続情報(PDF)』をお持ちでない場合に は下記連絡先までご連絡ください。

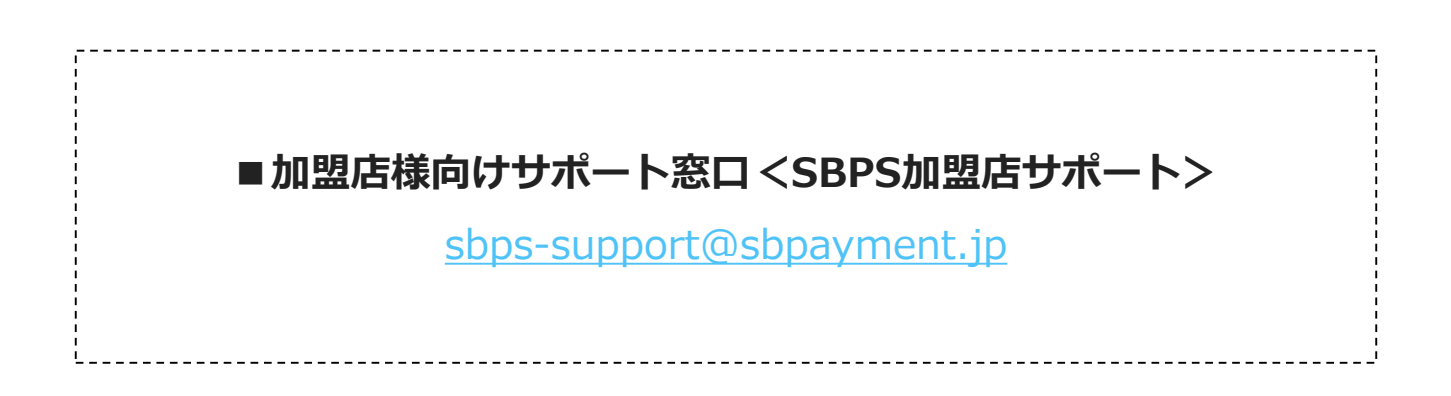

### 3. 新決済システムのアプリ設定

【手順4】 『ショップ名』を[4]に登録してください。

例) サンプルストア <sup>必須項目</sup> ご連絡の際に使用させていただきます。

#### 【手順5】 『システム・運用連絡先メールアドレス』を[5]に登録してください。

例) sample\_group@example.com <sup>必須項目</sup>

提供の決済システムにおいて、以下の場合に連絡先メールアドレスへお送りいたします。

・決済処理中に、システムで処理異常を検知した場合

・Shopify向けのSBPS決済システムについて仕様変更があった場合 など

ご担当者様にて確認可能なメールアドレスをご登録いただきます様お願いいたします。

※ご登録いただくメールアドレスについては確認漏れを防ぐため、個人アドレスではなく**グループアドレス**の登録を推 奨しております。

※迷惑メールに振り分けられる恐れがあるためキャリアメールのご登録はお控えください。

(〇〇@docomo.ne.jp / 〇〇@ezweb.ne.jp / 〇〇@i.softbank.jp等)

#### 【手順6】 『登録』ボタンをクリックしてください。

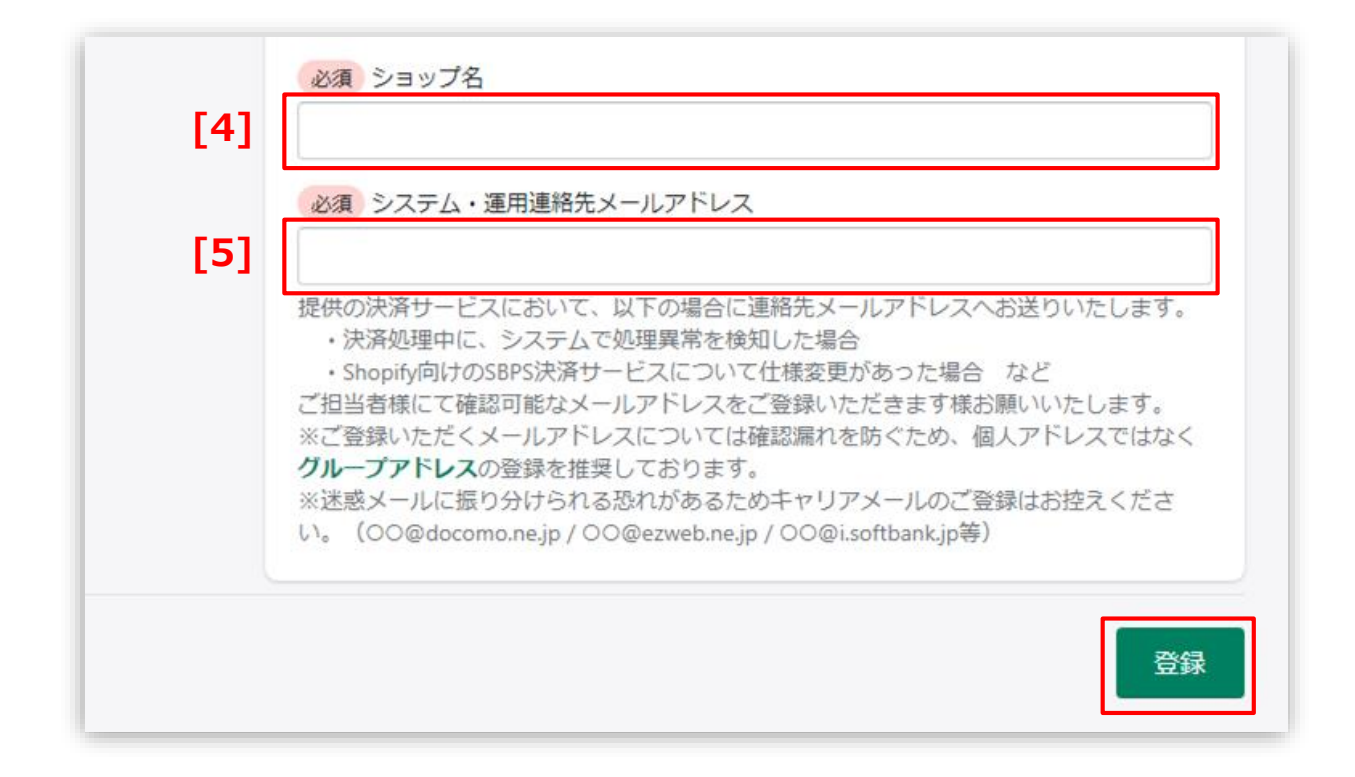

### 4. 新決済システムの有効化

### 1 決済システムの内容を確認し有効化してください。

|                                                                          | 【新】クレジットカード決済(3Dセキュア) - SBPSについて ~                                                                                                    |
|--------------------------------------------------------------------------|----------------------------------------------------------------------------------------------------|
|                                                                          | アカウントのステータス       アプリ設定画面】に遷移します         (新】クレジットカード決済(3Dセキュア) - SBPSに<br>カウントを有効にして、決済の受付を開始します。       として連携しています。ア         (新】クレジットカード決済(3Dセキュア) - SBPSに問い合わせる       管理 |
| [1]<br>こちらで選択したアイ                                                        | VISA Visa                                                                                                    |
| コンは、Shopifyストア<br>上で表示されるアイコ<br>ンリストとなります。<br>SBPSと契約されていな<br>いブランドを選択して | Mastercard<br>JCB                                                                                                    |
| も決済はできませんの<br>で、ご注意ください。                                                 | American Express     Diners Club                                                                                                    |
| [2]                                                                      | テストモード<br>成功した取引と生敗した取引をシミュレーションして 【新】クレジットカード決済(3D                                                                                                    |
|                                                                          | セキュア) - SBPSの設定をテストします。                                                                                                    |
| [3]                                                                      | 【新】クレジットカード決済(3Dセキュア) - SBPSをアンインストールする<br>【新】クレジットカード決済(3Dセキュア) - SBPSを有効化する                                                                                             |

決済システムの移行 > (1)決済システムの移行方法 > 4.新決済システムの有効化

### 4. 新決済システムの有効化

- [1] 決済システムで利用可能な決済方法を選択します。 選択した決済方法が**支払い方法選択画面**に表示されます。
- [2] 「テストモード」を利用したい場合、チェックボックスにチェックを入れてください。
- [3] 『有効化する』ボタンをクリックしてください。

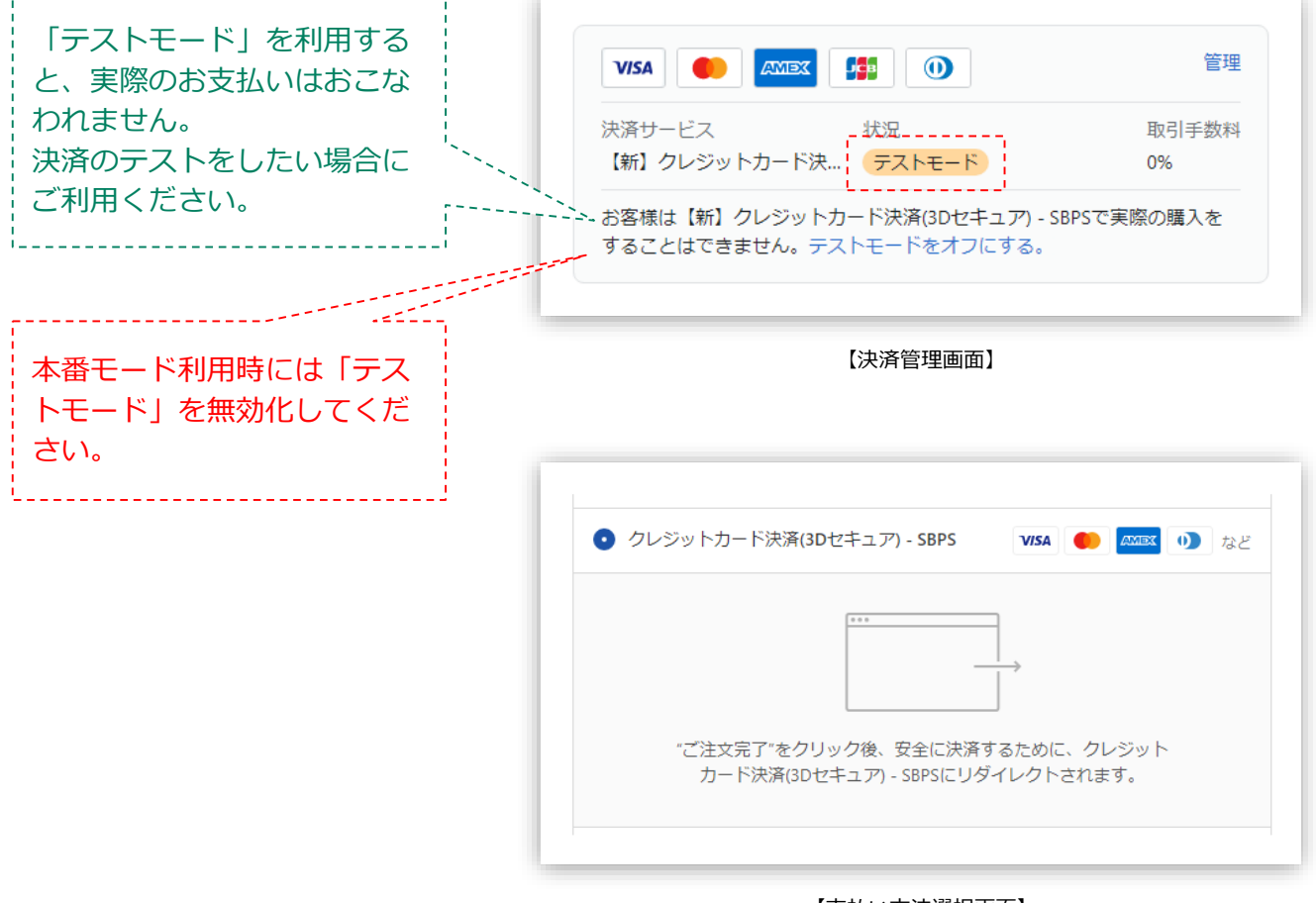

【支払い方法選択画面】

### 以上で、決済システムの追加作業は完了です。

決済システムの移行 > (1)決済システムの移行方法 > 4.新決済システムの有効化

### マーチャントID(MID)・サービスID(SID)・ハッシュキーについて

マーチャントID(MID)・サービスID(SID)・ハッシュキーの確認方法

① 2021年2月17日以降にWEB経由でお申し込みされた事業者様は、下記ページを ご参照ください。

▶ 決済システムの移行 > (1) 決済システムの移行方法 > 2. 新決済システムのアプリ設定
 2021年2月17日以降にWEB経由でお申し込みされた事業者様
 ・・・ 18ページ

### ② 2021年2月16日以前にお申し込みされた事業者様は、下記ページをご参照くだ さい。

▶ 決済システムの移行 > (1) 決済システムの移行方法 > 2. 新決済システムのアプリ設定
 2021年2月16日以前にお申し込みされた事業者様
 ・・・ 20ページ

決済システムの移行 > (2)参考情報 > マーチャントID(MID)・サービスID(SID)・ハッシュキーの確認方法

### 旧決済システムと新決済システムの違いについて

### インストールと有効化時

① 決済システムのインストール・有効化時に設定するアカウント情報が異なります。

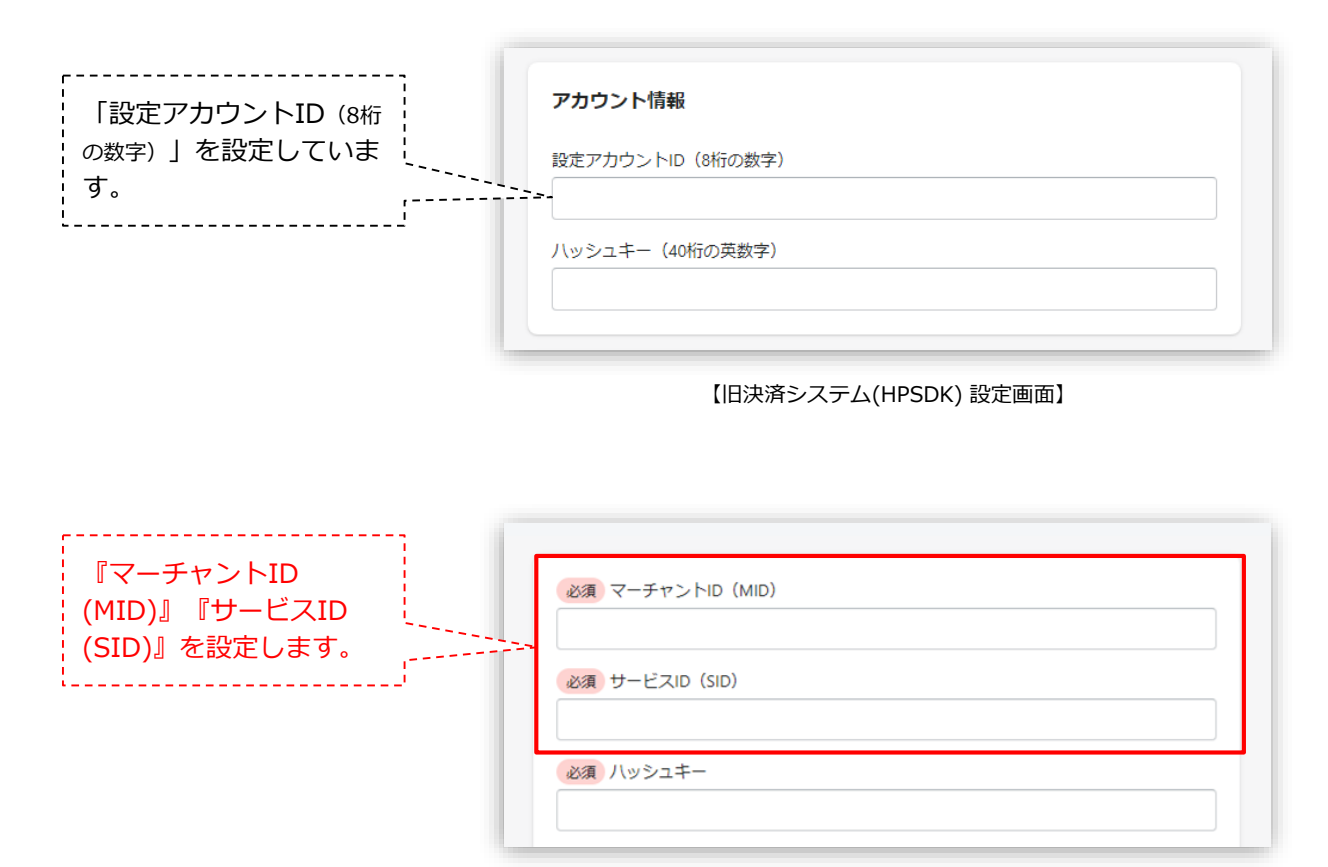

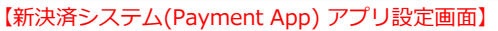

### インストールと有効化時

 ② 新決済システムでは『ショップ名』『システム・運用連絡先メールアドレス』
 を登録してください。

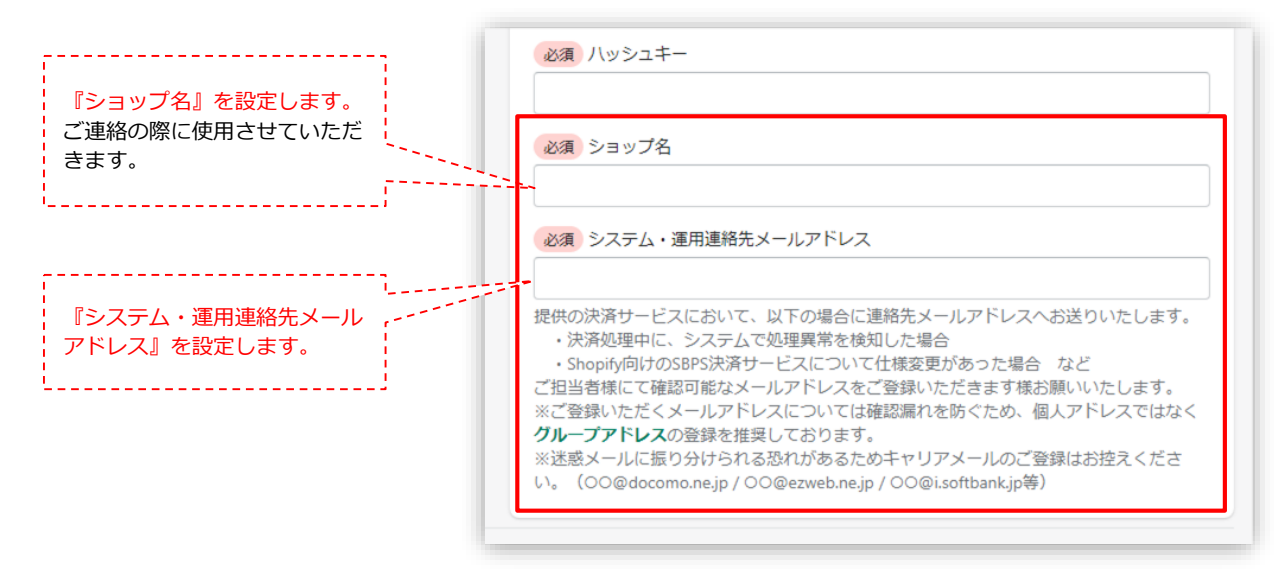

【新決済システム(Payment App) アプリ設定画面】

### ■システム・運用連絡先メールアドレス

例) sample\_group@example.com

提供の決済システムにおいて、以下の場合に連絡先メールアドレスへお送りいたします。

・決済処理中に、システムで処理異常を検知した場合

・Shopify向けのSBPS決済システムについて仕様変更があった場合 など

ご担当者様にて確認可能なメールアドレスをご登録いただきます様お願いいたします。

※ご登録いただくメールアドレスについては確認漏れを防ぐため、個人アドレスではなく<mark>グルー</mark> プ**アドレス**の登録を推奨しております。

※迷惑メールに振り分けられる恐れがあるためキャリアメールのご登録はお控えください。

(〇〇@docomo.ne.jp / 〇〇@ezweb.ne.jp / 〇〇@i.softbank.jp等)

決済システムの移行 > (2)参考情報 > インストールと有効化時

### 新決済システム(Payment App)の表記名

新決済システム(Payment App) では以下のような表記となりますので、ご確認の うえお間違えないようにご注意ください。

| サイト上(フロント)の表記名            | Shopify 管理画面上の表記名            |
|---------------------------|------------------------------|
| クレジットカード決済(3Dセキュア) - SBPS | 【新】クレジットカード決済(3Dセキュア) - SBPS |
| クレジットカード決済 - SBPS         | 【新】クレジットカード決済 - SBPS         |
| ソフトバンクまとめて支払い - SBPS      | 【新】 ソフトバンクまとめて支払い - SBPS     |
| auかんたん決済 - SBPS           | 【新】auかんたん決済 - SBPS           |
| d払い-SBPS                  | 【新】d払い-SBPS                  |
| PayPay(オンライン決済) - SBPS    | 【新】PayPay(オンライン決済) - SBPS    |
| 楽天ペイ - SBPS               | 【新】楽天ペイ - SBPS               |
| コンビニ決済 - SBPS             | 【新】コンビニ決済 - SBPS             |

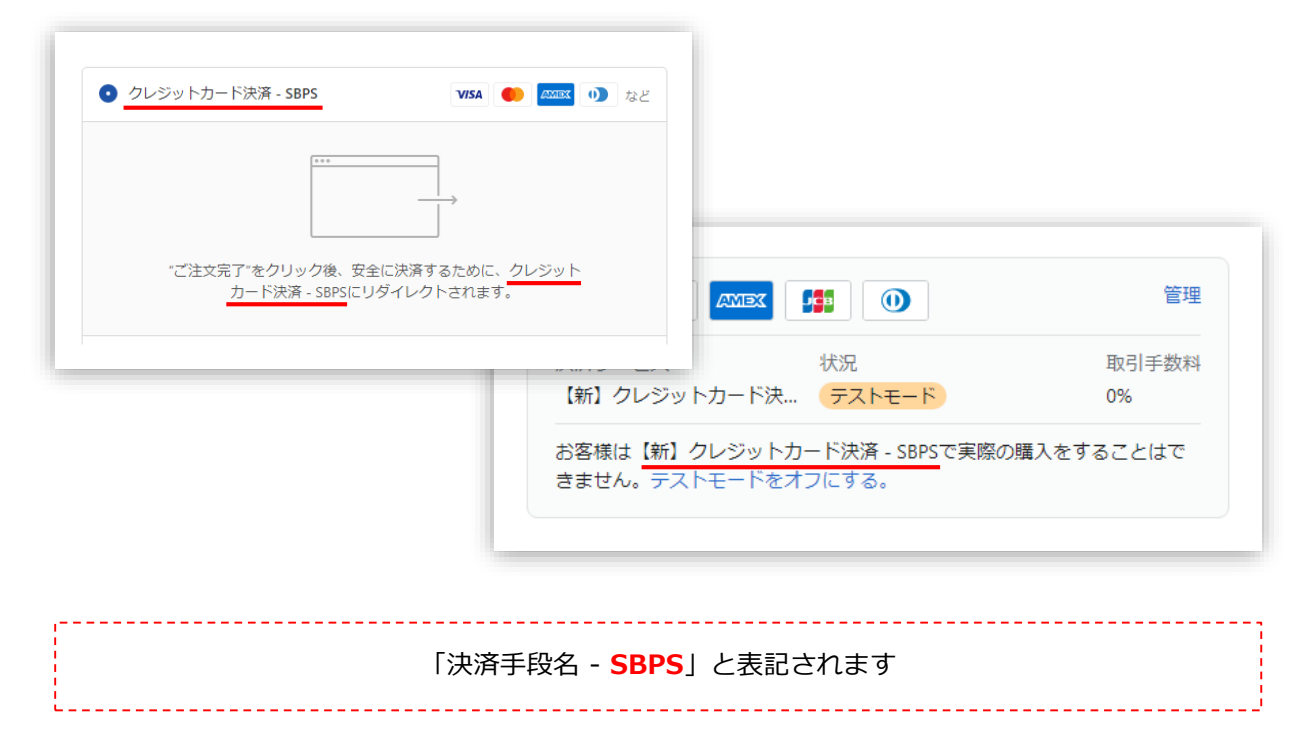

決済システムの移行 > (2)参考情報 > 新決済システム(Payment App)の表記名

### 新決済システム(Payment App)のGateway値

### 新決済システム(Payment App)のGateway値は以下のとおりとなります。

| Shopify 管理画面上の表記名            | Shopify Gateway值             |
|------------------------------|------------------------------|
| 【新】クレジットカード決済(3Dセキュア) - SBPS | クレジットカード決済(3Dセキュア) - SBペイメント |
| 【新】クレジットカード決済 - SBPS         | クレジットカード決済 - SBペイメント         |
| 【新】 ソフトバンクまとめて支払い - SBPS     | ソフトバンクまとめて支払い-SBペイメント        |
| 【新】auかんたん決済 - SBPS           | auかんたん決済-SBペイメント             |
| 【新】d払い-SBPS                  | ドコモ払い-SBペイメント                |
| 【新】PayPay(オンライン決済) - SBPS    | PayPay(オンライン決済)-SBペイメント      |
| 【新】楽天ペイ - SBPS               | 楽天ペイ-SBペイメント                 |
| 【新】コンビニ決済 - SBPS             | コンビニ決済-SBペイメント               |

※2022年4月時点

#### Shopify Gateway値は Shopifyの仕様変更や決済システムの名称変更等により 予告なく変更される場合がございます。

決済システムの移行 > (2)参考情報 > 新決済システム(Payment App)のGateway値

### SBPS決済管理ツールとの突合方法について

#### 新決済システム(Payment App) では、

- ・Shopify 『Payment ID』(ゲートウェイからの情報内、Paymentの英数字)
- ・SBPS決済管理ツール『商品ID』

#### が同一の値となりますので、注文・伝票検索などにご利用いただけます。

Shopify『Payment ID』は、Shopify注文詳細画面でのみ確認できます。 注文一覧(注文管理)画面からは検索ができませんのでご注意ください。 ※「注文をエクスポートする」機能を利用すると、『Payment ID』が記載されたCSV ファイルでダウンロードすることができます。

|                          |                            |         |            | Sh           | opify 注   | 文一覧     | (注文管理)    | )画面  |
|--------------------------|----------------------------|---------|------------|--------------|-----------|---------|-----------|------|
|                          | 注文管理                       |         |            |              |           | エクスオ    | ペートする 注文を | 作成する |
|                          | すべて 未発送 未払い                | オープン    | 7ローズ       |              |           |         |           |      |
|                          | Q pBzjipC5o8xE_WrGqyh7mb_ရ |         |            | 図 Ξ 絞り       | 込む 四列     | ↑↓ 並び替え | 名前を付けて保存  |      |
|                          |                            |         | (          | 2            |           |         |           |      |
|                          |                            |         | 注文が見て      | つかりません       |           |         |           |      |
|                          |                            |         | フィルターや検索ワー | ・ドを変更してください。 |           |         |           |      |
|                          |                            |         | すべての温      | 文を表示する       |           |         |           |      |
|                          |                            |         |            |              |           |         |           |      |
| ¥ 1,550 JPYが【新】 決済システム名  | · SBPSでオーソリされま             |         | 注文の詳       | 細を確認する       |           |         |           |      |
| U <i>T</i> e.            |                            |         |            |              |           |         |           |      |
| <b>注文</b><br>#1114       |                            |         |            |              |           |         |           |      |
| 721                      |                            | ⊧ングID   |            |              |           |         | 詳細        |      |
| 金額                       |                            |         |            |              |           |         |           |      |
| ¥ 1,550                  |                            | 8901234 | マーチャントID:  |              |           |         |           |      |
| Gateway                  |                            |         | サービスID:    |              |           |         |           |      |
| 【新】 決済システム名 - SBPS       |                            |         | 受注ID:      |              |           |         |           |      |
| ステータス                    |                            |         | 請求番号:      |              |           |         |           | 受注   |
| タイプ                      |                            |         | 請求金額:      | \1,550       |           |         |           |      |
| authorization            |                            |         | 顧客ID:      |              |           |         |           |      |
| 作成日                      |                            |         | 商品ID:      | pBzjipC5o8×  | :E_WrGqyl | h7mb_8  |           | 商品   |
|                          |                            |         |            |              |           |         |           |      |
| ゲートウェイからの情報 マ            |                            |         |            |              |           | SBP     | S決済管理     | ツール  |
| Payment                  |                            |         |            |              |           |         |           |      |
| pBzJipC5o8xE_WrGqyh/mb_8 |                            |         |            |              |           |         |           |      |

Shopify 管理画面:注文詳細画面

決済システムの移行 > (2)参考情報 > SBPS決済管理ツールとの突合方法について

## 新決済システム移行前の確認

### (1) 決済のテストモード設定方法

(2) オンラインストアのパスワード保護

(1) 決済のテストモード設定方法

### Shopify でテストモードをご利用いただく場合、 下記の設定をおこなってください。

新決済システム(Payment App) では、決済のテストモードが利用できます。 テストモードを利用している場合、実際のお支払いはできませんが、決済の手続き方法や流 れをご確認いただけます。

#### ※注意(必ずお読みください)

決済のテストモードを設定した場合でも、サイト上(フロント)では決済手段を選択することができます。 そのため、購入者様がテストモードの決済を選択して購入した場合、実際の決済はできません。 テストモードをご利用する場合は、十分にご注意ください。

### テストモードのご利用方法

### ① 左メニュー > 設定 > 決済 をクリックして決済画面を表示します。

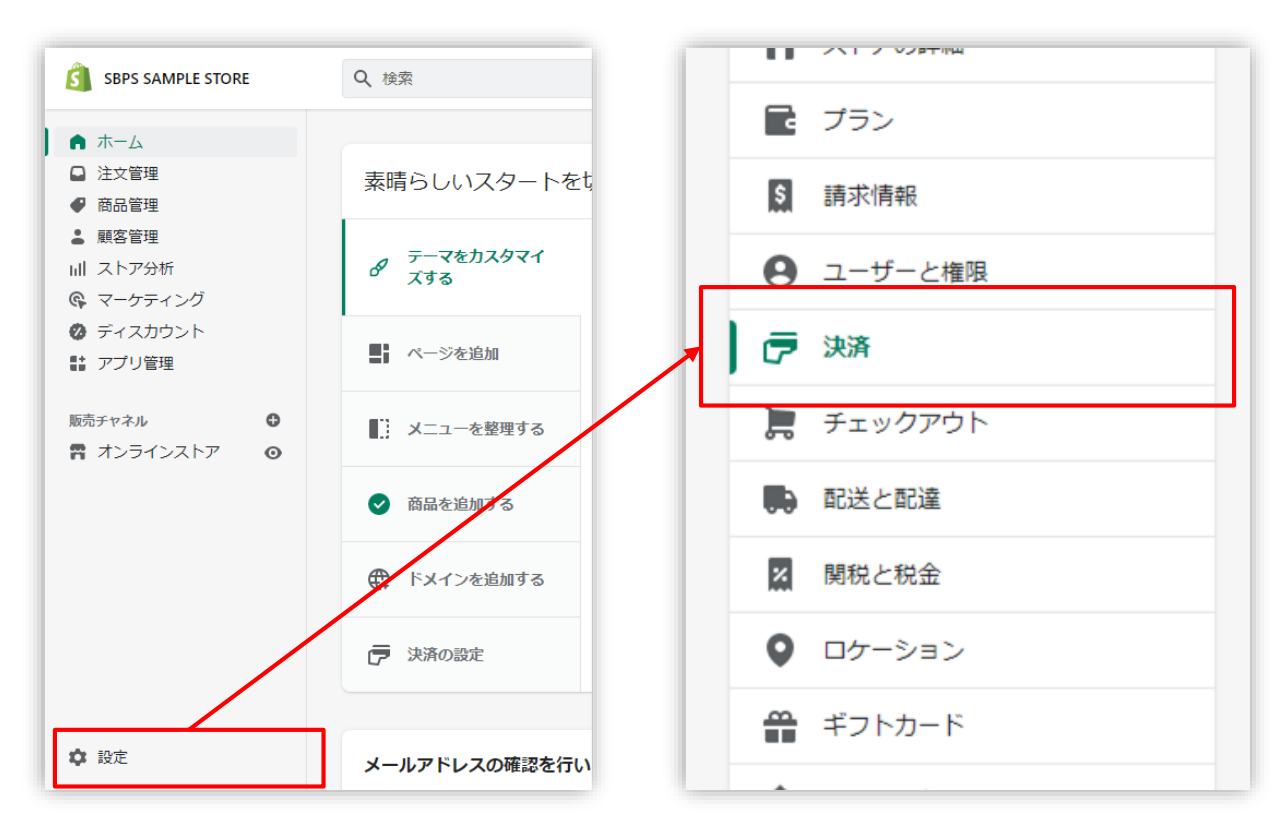

新決済システム移行前の確認 > (1)決済のテストモード設定方法 > テストモードのご利用方法

#### (1) 決済のテストモード設定方法

### テストモードのご利用方法

#### テストモードにしたい決済の詳細画面を開きます。

テストモードにしたい決済システムの「管理」ボタンをクリックしてください。

|                    | 管理    |
|--------------------|-------|
| 決済サービス 状況          | 取引手数料 |
| 【新】クレジットカード決 アクティブ | 0%    |

本番モード利用時の表示

### ③ 「テストモードを使用」のチェックボックスにチェックを入れてください。

テストモード利用中は、すべての取引がシミュレーションされます。

| テス         | トモード                                               |            |
|------------|----------------------------------------------------|------------|
| 成功<br>SBPS | した取引と失敗した取引をシミュレーションして、【新】クレジッ<br>の設定をテストします。      | / トカード決済 - |
|            | テストモードを使用する                                        |            |
| 9          | テストモード中の場合、【新】クレジットカード決済 - SBPSの<br>がシミュレーションされます。 | すべての取引     |
| 〔新〕        | クレジットカード決済 - SBPSを無効にする                            | 保存する       |

新決済システム移行前の確認 > (1)決済のテストモード設定方法 > テストモードのご利用方法

本番モード利用時の表示

(1) 決済のテストモード設定方法

### テストモードのご利用方法

④ 「テストモード」利用中は、Shopify 管理画面上の決済画面では

下記のように表示されます。

|                                                 | 管理              |
|-------------------------------------------------|-----------------|
| 決済サービス 状況<br>【新】クレジットカード決… アクティブ                | 取引手数料<br>0%     |
|                                                 |                 |
| •                                               | テストモード利用        |
|                                                 | テストモード利用        |
| ↓<br>▼/SA ● ▲ ▲ ▲ ▲ ▲ ▲ ▲ ▲ ▲ ▲ ▲ ▲ ▲ ▲ ▲ ▲ ▲ ▲ | テストモード利用をついていた。 |

「テストモード」を利用すると、実際のお支払いはおこなわれません。 決済のテストモードを設定した場合でも、サイト上(フロント)では決済手段を選択することができます。 そのため、購入者様がテストモードの決済を選択して購入した場合、実際の決済はできません。 テストモードをご利用する場合は、十分にご注意下さい。

新決済システム移行前の確認 > (1)決済のテストモード設定方法 > テストモードのご利用方法

#### (1)決済のテストモード設定方法

### テストモードご利用時の注意事項

(1)テストモード利用時は、SBPS試験環境に接続します。

「試験環境テストにおける注意事項」につきましては、以下の資料をご確認 ください。

- 1. 『オンライン決済ASPサービス 試験環境接続情報(PDF)』
- 2. 『加盟店様向けポータルサイト > セグメント詳細参照画面 > 接続情報 参照 > 試験環境用テストカード』
- (2)テストモードを設定した場合でも、サイト上(フロント)では決済手段を選 択することができます。

購入者様にはテストモード利用中かどうか区別がつきません。

(3)テストモード利用時に決済した注文情報には「テスト注文」の記載がござい ますので、ご確認ください。

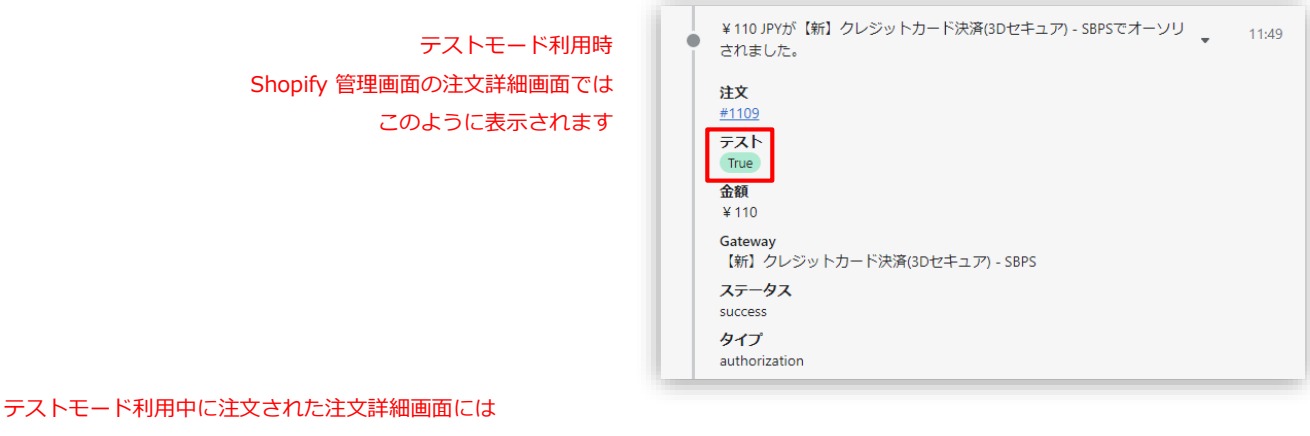

「テスト注文」と表示されます。

| 0 |                        |
|---|------------------------|
|   | ・済ゲートウェイサービスはテストモードです。 |
|   | 決済設定を表示する              |
|   |                        |

新決済システム移行前の確認 > (1)決済のテストモード設定方法 > テストモードご利用時の注意事項

#### (1) 決済のテストモード設定方法

### テストモードご利用時の注意事項

(4)テストアカウントは、試験環境でのテストを目的とした場合のみ利用いただ けるアカウントです。(本番モードでは利用いただけません)

クレジットカードは 2 円以上、その他の決済手段につきましては 1 円でテ ストをおこなってください。

※楽天ペイは100円以上の金額で決済テストをおこなってください。

テスト決済後は必ず当日中に返金処理をおこなってください。

※テストアカウントは下記よりご確認いただけます。

- 1. 『オンライン決済ASPサービス 試験環境接続情報(PDF)』
- 2. 『加盟店様向けポータルサイト > セグメント詳細参照画面 > 接続情報 参照 > 試験環境用テストカード』 「セグメント詳細参照画面」にアクセスしてください。 レアクセス方法はこちら(QA)URL: https://portalquide.sbpayment.jp/s/article/000001023

### (5)以下の決済手段については、テストアカウントの用意がございませんので、 実アカウントにてテスト注文をお願いいたします。

- 1. auかんたん決済
- 2. d払い
- 3. 楽天ペイオンライン決済

(2) オンラインストアのパスワード保護

### パスワードページを有効にすることで、オンラインストアへの 顧客アクセスを制限することができます。

決済システムのテストモード利用時や、新決済システム移行時のテスト購入時など、 購入者様にオンラインストアへアクセスさせたくない場合などにご活用ください。

| shopify                                                           |  |
|-------------------------------------------------------------------|--|
| SBPS DEMO STORE<br>このストアはパスワード保護されています。パスワード<br>を使用してストアに入ってください。 |  |
| ストアのパスワードを入力してください                                                |  |
| 入力する                                                              |  |
| あなたはストアオーナーですか? <u>こちらからログインす</u><br><u>る</u>                     |  |

### 詳しくは下記ページをご参照ください。

### ▼Shopify ヘルプセンター:オンラインストアのパスワード保護

https://help.shopify.com/ja/manual/online-store/themes/password-page

新決済システム移行前の確認 > (2) オンラインストアのパスワード保護

## 本番公開にむけて

本番公開へむけての準備と確認事項

1. テストモードの無効化

2. オンラインストアのパスワード保護解除

#### 本番公開へむけての準備と確認事項

「テストモード」を利用している場合の無効化手順となります。 利用していない場合には対応不要です。

### 1. テストモードの無効化

① 「テストモードを使用する」のチェックを外してください。

|          | VISA         | Visa                                           |
|----------|--------------|------------------------------------------------|
| <b>~</b> | •            | Mastercard                                     |
| ~        | 530          | JCB                                            |
| ~        | AMEX         | American Express                               |
|          | 0            | Diners Club                                    |
|          |              |                                                |
| テス       | トモー          |                                                |
| 成功       | した取引<br>の設定を | と失敗した取引をシミュレーションして、【新】クレジットカード決済 -<br>をテストします。 |
| SBPS     |              | ードと使用する                                        |
| SBPS     | テストモ         |                                                |
| SBPS     | テストモ         | - 「 ~ (* 1) / H y る                            |

#### 本番公開へむけての準備と確認事項

パスワードページを有効にしている場合の無効化手順となります。 有効にしていない場合には対応不要です。

### 2. オンラインストアのパスワード保護解除

### ① 「パスワードを有効にする」のチェックボックスのチェックを外してください。

| ペスワード保護                                                                                                    | ✓ パスワードを有効にする                         |
|----------------------------------------------------------------------------------------------------|---------------------------------------|
| オンラインストアへのアクセスを制限するた<br>めにパスワードを有効にします。パスワード<br>を知っているお客様のみがストアへアクセス<br>することができます。 <u>パスワード保護の詳細<br/>を確認する。</u> ピ | パスワード<br>100中6の文字を使用<br>ストア訪問者へのメッセージ |
|                                                                                                    | 5000中0の文字を使用                          |

### 詳しくは下記ページをご参照ください。

### ▼Shopify ヘルプセンター:オンラインストアのパスワード保護

https://help.shopify.com/ja/manual/online-store/themes/password-page

## FAQ

移行に関するよくあるお問い合わせ

#### Q1. Shopify注文画面・SBPS管理ツールのデータ突合方法について

A. 新決済システム(PaymentApp)移行後のShopify注文画面・SBPS管理ツールでデータ突合のための値については、「Payment\_id=SBPS商品名(item\_id)」になります。
 ※旧決済システムでは、「Shopify承認キー」=「SBPSトラッキングID」であったが、Shopify承認キー項目がなくなっております。
 ※「Payment\_id」は、shopify管理画面から検索などすることは不可になり、各Shopifyの注文データから確認頂く流れになります。(注文時間、金額等から調べていただく必要がございます)

## Q2. 旧決済システムで生成した決済データはアンインストール後に、売上・返金処理などはできなくなるでしょうか。

A. 旧決済システムのアンインストール後も、旧決済システムで作られた 注文に対して売上確定や返金処理は可能になります。

#### Q3. 旧決済システムは、いつまで利用可能でしょうか。

A. 2022/07/31まで、旧決済システムは利用可能となります。
 08/01以降に、旧決済システム経由で決済処理をした場合には、エンドユーザー側にエラー画面が表示され、決済処理がされません。

- Q4. 新決済システム(PaymentApp)について利用料はございますですでしょうか。
  - A. 新決済システムのApp利用料は、ございません。
     従来のご契約通り、決済手段ごとに初期費用・月額費用・決済手数料が発生いたします。
     ※決済オプションによって、トランザクション費用が掛かる場合がございます。

### Q5. 承認キー(トラッキングID)はどこから確認できますか?

A. 新決済システム(PaymentApp)において、承認キーは存在しません。
 代わって「Payment」というIDが確認でき、SBPSにおける「商品
 ID」と一致します。
 確認方法:6頁

### Q6. 決済のテストはどのように行えばいいですか?

A. Shopify管理画面よりテストモードに設定をすることにより可能になります。テストモードの利用方法は、31頁をご参照ください。

## Q7. 【コンビニ決済ご利用の場合】旧決済システムで受注生成し7/1以降にエンドユーザーが入金した場合、ステータスは支払い済みに変わりますか?

A. Shopify管理画面では正常に「支払い済み」のステータスになります。

#### Q8. PaymentAppへの移行は決済手段まとめて実施する必要がありますか?

A. 一部決済手段のみ移行いただくことも可能でございます。
 7/31までに全決済手段順次実施ください。

### Q9. 新決済システム(PaymentApp)のインストールや使用にあたり、SBペ イメントサービスへの申し込み手続きは発生しますか?

A. 別途手続きなどは発生いたしません。

### Q10. Payment IDは管理画面から注文データをエクスポートしたとき、確認 できますか?

A. エクスポートしたデータ内で、Payment\_IDは確認可能でございます。

### Q11. アプリを導入後、定期的にアップデート作業を行う必要はありますか?

A. 基本的には必要ございません。 アップデートが必要な場合には、アプリ設定の際に入力いただいたシ ステム・運用連絡先メールアドレスへご連絡させていただきます。

### Q12. 旧決済システムを無効化したあと、再度旧決済システムを有効化すること はできますか?

**A.** 再度の有効化はできかねますので、ご注意ください。